## INSTRUCTIVO PARA EL PROCESO DE PREMATRÍCULA

## I. Configuración del año escolar 2012

1. Ingresar a la opción Año Escolar y hacer clic en el botón Agregar, luego registrar los datos solicitados.

| 🚺 Ag    | regar Salir                            |     |             |              |            |        | 0       | ) |
|---------|----------------------------------------|-----|-------------|--------------|------------|--------|---------|---|
| Código  | Descripción                            | Esp | ecialidades | Fecha Inicio | Fecha Fin  | Estado | Informe | × |
| 2011    | 2011                                   | Esp | ecialidades | 01/03/2011   | 29/02/2012 | 0      |         | × |
| 2012    | 2012                                   | Esp | ecialidades | 01/03/2012   | 28/02/2013 | 0      | E       | × |
|         |                                        |     |             |              |            |        |         |   |
| Leyenda | -> 🕕 : Inactivo 🤡 : Activo 🤤 : Cerrado |     |             |              |            |        |         |   |

2. Para activar el nuevo año escolar, hacer clic al estado Inactivo. El sistema mostrará la siguiente pantalla, donde el usuario puede seleccionar Sí, si desea copiar toda la configuración del año escolar que seleccione, o NO si desea hacer la configuración manualmente.

| CONSULTA                                                                                 |  |  |  |  |  |  |  |
|------------------------------------------------------------------------------------------|--|--|--|--|--|--|--|
| ¿Desea cargar la configuración de un año<br>académico anterior para este año:<br>2012?   |  |  |  |  |  |  |  |
| SI: Cargará la configuración de un año<br>academico anterior. Activará el año académico. |  |  |  |  |  |  |  |
| Diseño Curricular :                                                                      |  |  |  |  |  |  |  |
| DISENO CURRICULAR NACIONAL 2009                                                          |  |  |  |  |  |  |  |
| 2011                                                                                     |  |  |  |  |  |  |  |
| NO: Activará el año académico. Usted podrá<br>registrar la configuración de este año.    |  |  |  |  |  |  |  |
|                                                                                          |  |  |  |  |  |  |  |
| SI NO Cancelar                                                                           |  |  |  |  |  |  |  |

3. Esperar unos segundos y actualizar la pantalla. Cuando esté el estado Activo, ya puede consultar los registros copiados del año académico seleccionado o puede empezar el registro de los datos manualmente, según la opción antes seleccionada.

| 🚺 Ag    | regar 🖓 Salir                          |                |              |            |        | 0       |   |
|---------|----------------------------------------|----------------|--------------|------------|--------|---------|---|
| Código  | Descripción                            | Especialidades | Fecha Inicio | Fecha Fin  | Estado | Informe | X |
| 2011    | 2011                                   | Especialidades | 01/03/2011   | 29/02/2012 | 0      |         | × |
| 2012    | 2012                                   | Especialidades | 01/03/2012   | 28/02/2013 | 0      |         | X |
|         |                                        |                |              |            |        |         |   |
| Leyenda | -> 🕕 : Inactivo 🤡 : Activo 🤤 : Cerrado |                |              |            |        |         |   |

## II. Registrar prematrícula (en año escolar 2011).

- 4. Después de tener el año escolar 2012 ya configurado, se deben definir las secciones posteriores, es decir, la sección del siguiente año escolar donde serán matriculados los estudiantes con situación final Promovido.
- 5. Ingresar a la opción *Ciclos Grados y Secciones* e ingresar a editar cada sección.

| Usuaric   | - ARCIA TOMENDET M                                 | $d_{i}\mathcal{D} \in \{0,1,1\}$ | 586T                            |                            |              | Año /                | Academi          | co : 2011     | •       | ΑCTIVO     |          |
|-----------|----------------------------------------------------|----------------------------------|---------------------------------|----------------------------|--------------|----------------------|------------------|---------------|---------|------------|----------|
|           |                                                    |                                  |                                 | REGISTRO D                 | E GRADOS     |                      |                  |               |         |            |          |
| Diseño (  | Diseño Curricular: DISEÑO CURRICULAR NACIONAL 2009 |                                  |                                 |                            |              |                      |                  |               |         |            |          |
| 🚺 Ag      | regar) 🚔 Imprimir) 🗖                               | 🖏 Salir                          |                                 |                            |              |                      |                  |               |         | 0          | )        |
| Código    | Descripción                                        |                                  |                                 |                            |              | Responsa<br>Subsanad | ible<br>ión Nu   | m. Areas      | Num.    | Secciones  | $\times$ |
| 10        | PRIMERO                                            |                                  |                                 |                            |              | 8                    |                  | <u>13</u>     |         | 1          | ×        |
| 11        | SEGUNDO                                            |                                  |                                 |                            |              | ۵                    |                  | <u>13</u>     |         | 1          | ×        |
| 12        | TERCERO                                            |                                  |                                 |                            |              | ۵                    |                  | 13            |         | 1          | ×        |
| 13        | CUARTO                                             |                                  |                                 |                            |              | ي                    |                  | 13            |         | 1          | ×        |
| 14        | QUINTO                                             |                                  |                                 |                            |              | ۵                    |                  | 13            |         | 1          | ×        |
|           |                                                    |                                  |                                 |                            |              |                      |                  |               |         |            |          |
| REGISTR   | O DE GRADOS : PRIMERO                              | 1                                |                                 |                            |              |                      |                  |               |         |            |          |
| 🚺 Ag      | regar) 🚔 Imprimir                                  |                                  |                                 |                            |              |                      |                  |               |         |            |          |
|           |                                                    |                                  |                                 | LISTA DE SE                | CCIONES      |                      |                  |               |         |            |          |
| Código    | Sección                                            | Docente<br>Titular               | Control<br>Registro<br>de Notas | Aula                       | Fase         | Tutor v              | Num.<br>'acantes | , Num. H      | loras E | studiantes | ×        |
| <u>01</u> | A                                                  | 8                                | 2                               | Aula Generica<br>de la IE1 | Fase Regular | ,                    |                  | <u>0 ho</u> r | as      | 1          | ×        |
|           |                                                    |                                  |                                 |                            |              |                      |                  |               |         |            |          |

6. Hacer clic en *Sección posterior*, y seleccionar la sección de promoción para los estudiantes matriculados allí.

|                        | R                             | EGIST | TRO DE SECCIONES                                                                                      |
|------------------------|-------------------------------|-------|----------------------------------------------------------------------------------------------------|
| 🖌 Grabar               | Salir Salir                   |       | MODIFICANDO                                                                                           |
| Id Sección :           | 01                            |       |                                                                                                    |
| Descripción :          | A                             |       |                                                                                                    |
| Tutor :                |                               | 🖉 Se  | ección Posterior - Windows Internet Explorer                                                          |
| Aula :                 | 01<br>Aula Generica de la IE1 | 🥭 htt | Ittp://sistemas06.minedu.gob.pe/siagie2pp/PopupSeccionPosterior.aspx 💆<br>AÑO: 2012<br>GRADO: SEGUNDO |
| Num. Vacantes :        | 30                            | ID    | Descripción                                                                                           |
| Fase :                 | Fase Regular                  | 01    | A                                                                                                    |
| Programa<br>Educativo: | -                             |       |                                                                                                    |
| Área<br>recuperación : | ***                           |       |                                                                                                    |
| Turno :                | MAÑANA                        |       |                                                                                                    |
| Sección posterior:     | <u> </u>                      |       |                                                                                                    |

7. Ingresar a la opción *Fases* y cambiar el estado de la Fase Regular a *Cerrado*.

| REGISTRO DE FASES POR I.E.   |                                              |              |            |        |                    |  |              |  |  |  |
|------------------------------|----------------------------------------------|--------------|------------|--------|--------------------|--|--------------|--|--|--|
| 💽 Agregar 🚔 Imprimir 🖼 Salir |                                              |              |            |        |                    |  |              |  |  |  |
| Código                       | Descripción                                  | Fecha Inicio | Fecha Fin  | Estado | Dermite Acistancia |  | $\mathbf{x}$ |  |  |  |
| 01                           | Fase Regular                                 | 05/03/2012   | 28/12/2012 |        | No                 |  | X            |  |  |  |
| 02                           | Fase de Recuperacion                         | 05/01/2013   | 30/03/2013 | 0      | No                 |  | ×            |  |  |  |
|                              |                                              |              |            |        |                    |  |              |  |  |  |
| Levenda                      | evenda-> 🔮 : Inactivo 🧇 : Activo 🤤 : Cerrado |              |            |        |                    |  |              |  |  |  |

- eneral ) Estudiantes y Matrículas ) Adm. Asist/Eval. Estudi Registro de estudiantes Matrícula de estudiantes Matrícula de estudiantes Nóminas de Matrícula Registro de Nomina Básica Nóminas Adicionales Postergación de Evaluación Carga de DNI desde Excel Estudiantes por Sección Padron de Apoderados Cambio de Sección por Estudiante Traslado de Estudiantes Retiro de Estudiantes Prematrícula
- Hacer clic en el botón Proceso de generación de prematrícula. Este botón realiza la prematrícula de los estudiantes con situación final Aprobado o *Desaprobado*, al grado que le corresponde para el siguiente año escolar.

| Usuario : CARCIA CONTRATIONAL STATES                                          |                                                                                       |                |             |          |  |  |  |  |  |  |
|-------------------------------------------------------------------------------|---------------------------------------------------------------------------------------|----------------|-------------|----------|--|--|--|--|--|--|
| PROCESO DE PRE MATRÍCULA                                                      |                                                                                       |                |             |          |  |  |  |  |  |  |
| Diseño Curricular : DISEÑO CURRICULAR NACIONAL 2009 💌 Fase :   Fase Regular 💌 |                                                                                       |                |             |          |  |  |  |  |  |  |
|                                                                               | PERIODOS                                                                              |                |             |          |  |  |  |  |  |  |
| ID Periodo                                                                    | Tipo Periodo                                                                          | Inicio Periodo | Fin Periodo | Estado   |  |  |  |  |  |  |
| B1 PRIMER BIMESTRE                                                            | PERIODO BIMESTRAL                                                                     | 05/03/2011     | 28/04/2011  | EVALUADO |  |  |  |  |  |  |
| B2 SEGUNDO BIMESTRE                                                           | PERIODO BIMESTRAL                                                                     | 05/05/2011     | 28/06/2011  | EVALUADO |  |  |  |  |  |  |
| B3 TERCER BIMESTRE                                                            | PERIODO BIMESTRAL                                                                     | 05/07/2011     | 28/08/2011  | EVALUADO |  |  |  |  |  |  |
| B4 CUARTO BIMESTRE                                                            | PERIODO BIMESTRAL                                                                     | 05/09/2011     | 28/10/2011  | EVALUADO |  |  |  |  |  |  |
|                                                                               |                                                                                       |                |             |          |  |  |  |  |  |  |
|                                                                               |                                                                                       |                |             |          |  |  |  |  |  |  |
| Refrescar estado                                                              |                                                                                       |                |             |          |  |  |  |  |  |  |
| Proceso de concessión de promotécula                                          |                                                                                       |                |             |          |  |  |  |  |  |  |
| Estado :(Ninguno)<br>Informe :Mostrar informe                                 | Proceso de generación de prematricula<br>stado : (Ninguno)<br>forma : Mactira informa |                |             |          |  |  |  |  |  |  |

10. Puede hacer clic al botón Refrescar estado para que le muestre el progreso del procesamiento. Una vez terminado el proceso, le presentará el estado Conforme.

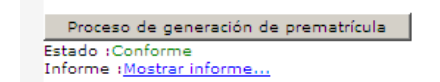

11. Luego puede revisar los estudiantes pre-matriculados, seleccionando el año escolar 2012 e ingresando a la opción *Estudiantes por Sección*.

|                                                  | October 20020 - DGEL Tuliyay |                  |                      |        |                       |                         |                    |  |  |  |
|--------------------------------------------------|------------------------------|------------------|----------------------|--------|-----------------------|-------------------------|--------------------|--|--|--|
| Usuar                                            | io : 380 - 80 - 20           | 99690), MANALIA  | 1.79567              |        | Ai                    | io Academico : 201      | 2 💽 ΑCTIVO         |  |  |  |
|                                                  | ESTUDIANTES POR SECCIÓN      |                  |                      |        |                       |                         |                    |  |  |  |
| Orden Automático Orden Manual 🚍 Imprimir 🖼 Salir |                              |                  |                      |        |                       |                         |                    |  |  |  |
| Grado                                            | : SEGUNDO                    |                  | Sección :            | A      | •                     |                         | Listar Estudiantes |  |  |  |
|                                                  |                              |                  |                      |        |                       |                         |                    |  |  |  |
| SEGU                                             | NDO -A                       |                  |                      |        |                       |                         |                    |  |  |  |
| N⁰<br>Order                                      | Apellido Paterno             | Apellido Materno | Nombres              | Género | Fecha de<br>matrícula | Código de<br>Estudiante | Estado Matricula 🗙 |  |  |  |
| 0                                                | AGUILAR                      | OCAÑA            | Jorge Luis           | м      | 18/02/2012            | 02041371600010          | PREMATRICULA       |  |  |  |
| 0                                                | ALEJO                        | CLAVERIANO       | Wiliam Nicanor       | м      | 18/02/2012            | 02041371600020          | PREMATRICULA       |  |  |  |
| 0                                                | ALEJO                        | SANCHEZ          | Lorenzo Yulino       | м      | 18/02/2012            | 02041371600030          | PREMATRICULA       |  |  |  |
| 0                                                | ALEJO                        | VEGA             | Lidia Marleni        | F      | 18/02/2012            | 03041371600190          | PREMATRICULA       |  |  |  |
| 0                                                | ARELLAN                      | LUNA             | Fernando<br>Enrique  | м      | 18/02/2012            | 03041371600180          | PREMATRICULA       |  |  |  |
| 0                                                | CARRION                      | ALEJO            | Alexandra<br>Fiorela | F      | 18/02/2012            | 03041371600070          | PREMATRICULA       |  |  |  |

8. Luego seleccionar la opción Prematrícula del menú Estudiantes y Matrículas.